В личном кабине студента находится раздел для подтверждения документов вакцинации.

| ЛИЧНЫЙ КАБИНЕТ СТУДЕНТА                    |
|--------------------------------------------|
| 😝 Портфолио                                |
| 💖 Мои курсы в СЭО "Пегас"                  |
| П Анкетирование                            |
| 🗍 Зачётная книжка                          |
| 🏀 Электронные услуги                       |
| Онлайн обучение                            |
| 🔝 Отчет по загрузке официальных документов |
| (по группам)                               |
| 🗎 Отчет по загрузке курсовых работ (по     |
| группам)                                   |
| 🚊 Отчет по загрузке практик (по группам)   |
| 🚊 График оплаты обучения 🥒                 |
| 🔝 Полис ДМС                                |
| 🥈 Мой профиль                              |
| 🛕 Подтверждение приложения                 |
| 🔝 Кредит на образование с господдержиой    |
| 👖 Реестр практик                           |
| 😵 Выбор элективной дисциплины п            |
| физической культуре и спорту               |
| 📁 Календарь посещаемости захатий           |
| 🛕 Интенсив                                 |
| 🔅 Мониторинг вакцинации                    |
| 🌞 Мониторинг вакцинации (Подтверждение)    |
| Личный кабинет студента                    |

Перейдя в этот раздел, необходимо выбрать «Все сертификаты на подтверждение» либо выбрать конкурентную группу:

|              | 1112. Институт инженерных и цифровых технологий                         | ~             |
|--------------|-------------------------------------------------------------------------|---------------|
|              | Выберите группу                                                         | ~             |
|              | Выберите группу                                                         | A             |
| <u>o</u>     | Все сертификаты на подтверждение<br>Студенты не прошедшие анкетирование |               |
| п ФИО Статус | 12001703                                                                | Подтверждение |
|              | 12001704                                                                |               |
|              | 12001701                                                                |               |
|              | 12001712                                                                |               |
|              | 12001708                                                                |               |
|              | 12001705                                                                | _             |
|              | 12001710                                                                |               |
|              | 12001713                                                                |               |
|              | 12001714                                                                |               |
|              | 12001706                                                                |               |
|              | 12001790                                                                |               |
|              | 12001791                                                                |               |
|              | 12001792                                                                |               |
|              | 12001704                                                                |               |

Далее появится список студентов, которые отправили документы на подтверждение:

|         |                                | 1112. Институт инженерных и цио                   | фровых техноло | огий              | ~                |                                                   |
|---------|--------------------------------|---------------------------------------------------|----------------|-------------------|------------------|---------------------------------------------------|
|         |                                | Все сертификаты на подтвержден                    | ING            |                   | ~                |                                                   |
| lo<br>∕ | ΦИΟ                            | Статус                                            | Документ       | Дата<br>документа | Дата<br>отправки | Подтверждение                                     |
|         | Шубин Максим<br>Сергеевич      | Есть справка медицинского отвода<br>от вакцинации | Файл           | 01.01.1970        | 22.07.2021       | Подтвердить<br>Отклонить<br>Причина<br>отклонения |
|         | Еремин Олег<br>Александрович   | Есть сертификат о вакцинации                      | Файл           | 08.07.2021        | 21.07.2021       | $\odot$                                           |
|         | Сухотин Роман<br>Александрович | Прошел 1-й этап вакцинации                        | Файл           | 16.07.2021        | 22.07.2021       | $\oslash$                                         |

В столбце «Документ» находится ссылка на прикрепленный файл, который можно посмотреть, нажав на «Файл»

|          |                           | 1112. Институт инженерных и цифр                    | овых техноло | огий              | ~                |                       |
|----------|---------------------------|-----------------------------------------------------|--------------|-------------------|------------------|-----------------------|
|          |                           | Все сертификаты на подтверждени                     | e            |                   | ~                |                       |
| I©<br> ∕ | ФИО                       | Статус                                              | Документ     | Дата<br>документа | Дата<br>отправки | Подтверждение         |
|          | Шубин Максим<br>Сергеевич | Есть справка медицинского отвода (<br>от вакцинации | Файл         | 01.01.1970        | 22.07.2021       | Подтвердить           |
|          |                           |                                                     |              |                   |                  | Отклонить             |
|          |                           |                                                     |              |                   |                  | Причина<br>отклонения |

После просмотра документа принимается решение о подтверждении либо об отклонении. Для подтверждения необходимо нажать кнопку «Подтвердить»

| 1 | ФИО                       | Статус                                            | Документ | Дата<br>документа | Дата<br>отправки | Подтверждение         |
|---|---------------------------|---------------------------------------------------|----------|-------------------|------------------|-----------------------|
|   | Шубин Максим<br>Сергеевич | Есть справка медицинского отвода<br>от вакцинации | Файл     | 01.01.1970        | 22.07.2021       | Подтвердить           |
|   |                           |                                                   |          |                   |                  | Отклонить             |
|   |                           |                                                   |          |                   |                  | Причина<br>отклонения |

Для отклонения нажать на «Отклонить», указав в соответствующем поле причину отклонения:

| п | ФИО          | Статус                           | Документ | дата<br>документа | дата<br>отправки | Подтверждение |
|---|--------------|----------------------------------|----------|-------------------|------------------|---------------|
| 1 | Шубин Максим | Есть справка медицинского отвода | Файл     | 01.01.1970        | 22.07.2021       | Подтвердить   |
|   | Сергеевич    | от вакцинации                    |          |                   |                  | Отклонить     |
|   |              |                                  |          |                   |                  | Причина       |